# Alpha IP FAL 210x1-xx - 230 V FAL 410x1-xx - 24 V

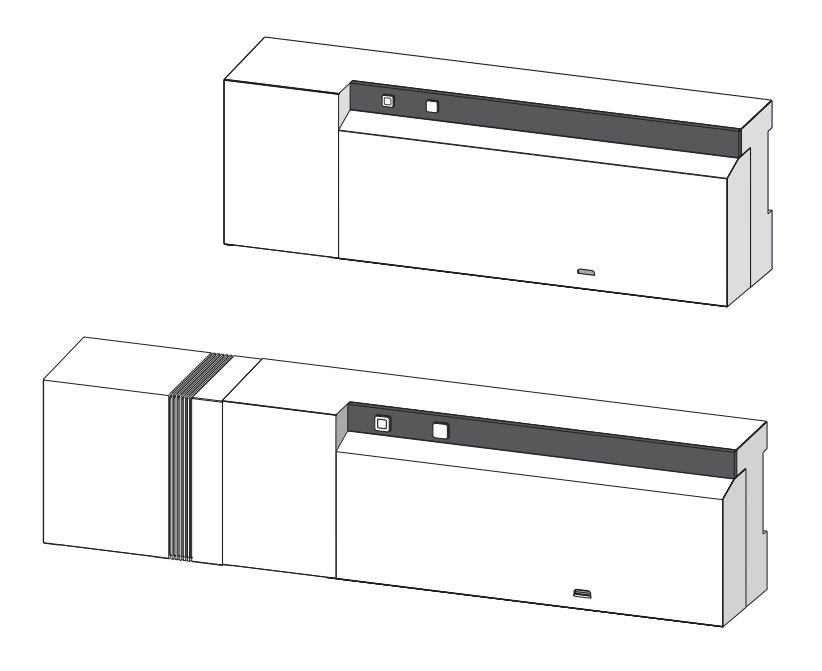

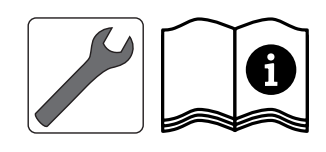

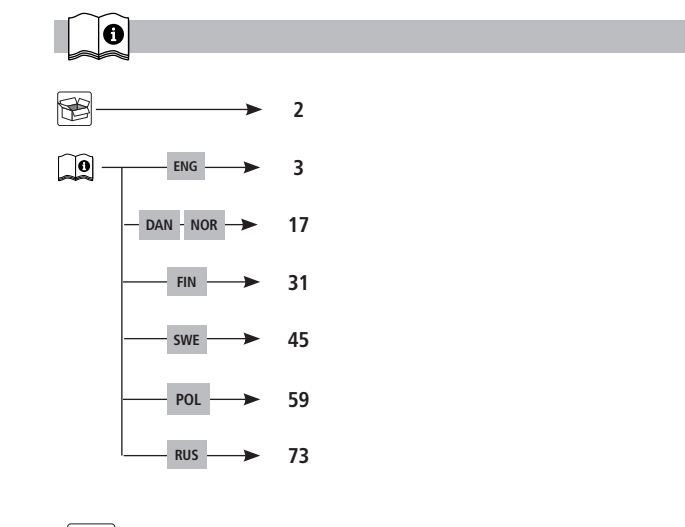

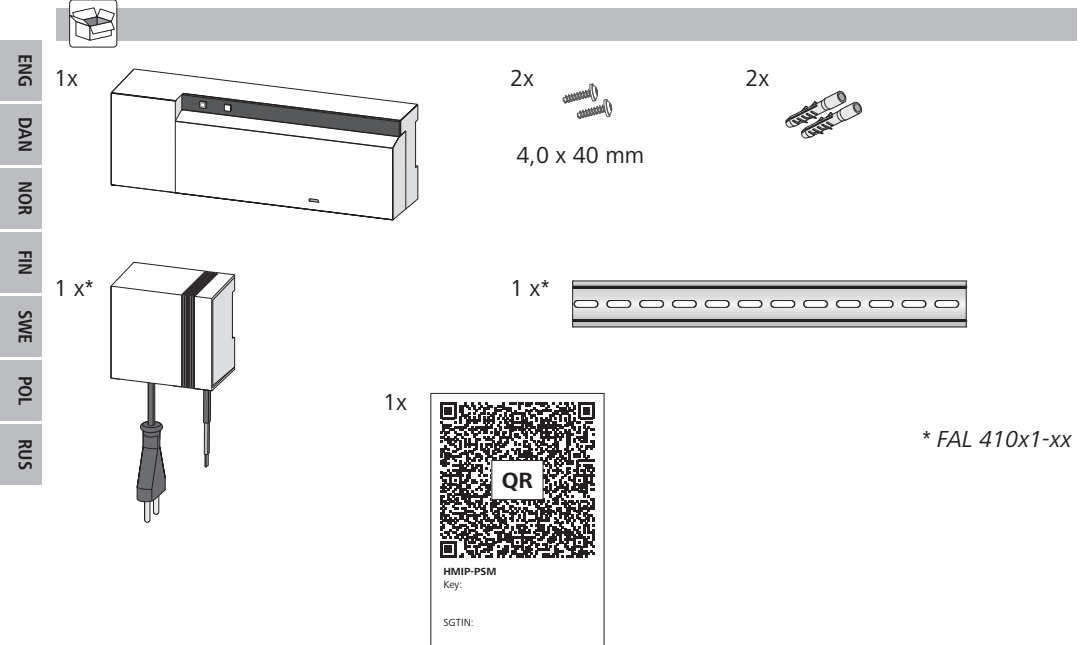

# Contents

| 1  | About these instructions                                                      | 4  |
|----|-------------------------------------------------------------------------------|----|
|    | 1.1 Validity, storage and forwarding of the instructions                      | 4  |
|    | 1.2 Symbols                                                                   | 4  |
| 2  | Safety                                                                        | 4  |
|    | 2.1 Intended use                                                              | 4  |
|    | 1.1 Safety notes                                                              | 4  |
| 3  | Functions                                                                     | 5  |
| 4  | Device overview                                                               | 6  |
|    | 4.1 Indications and operating elements                                        | 6  |
|    | 4.2 Connections                                                               | 6  |
|    | 4.3 Technical data                                                            | 7  |
| 5  | Installation                                                                  | 8  |
|    | 5.1 DIN rail installation                                                     | 8  |
|    | 5.2 On-surface installation (only 230 V versions)                             | 8  |
| 6  | Connections                                                                   | 8  |
|    | 6.1 Opening the housing                                                       | 9  |
|    | 6.2 Supply connection                                                         | 9  |
|    | 6.3 Connection of actuators                                                   | 9  |
|    | 6.4 Pump connection (optional)                                                | 9  |
|    | 6.4.1 Activation/deactivation of the pump control (base station)              | 10 |
|    | 6.4.2 Activation/deactivation of the pump control (Room control unit Display) | 10 |
| 7  | Commissioning                                                                 | 10 |
|    | 7.1 Teach-in without Alpha IP Access Point (stand-alone operation)            | 11 |
|    | 7.2 Teach-in of the room control unit to several heating zones                | 11 |
|    | 7.3 Teach-in of the room control unit to several base stations                | 11 |
|    | 7.4 Teach-off of the room control unit from a heating zone                    | 12 |
|    | 7.5 Teach-in with Alpha IP Access Point                                       | 12 |
| 8  | Configuration                                                                 | 12 |
|    | 8.1 Configuration with Alpha IP room control unit Display (S)                 | 12 |
| 9  | Displays                                                                      | 15 |
|    | 9.1 LED System key                                                            | 15 |
|    | 9.2 LED Heating zones                                                         | 15 |
| 10 | Cleaning                                                                      | 16 |
| 11 | Resetting factory settings                                                    | 16 |
| 12 | Decommissioning                                                               | 16 |
| 13 | Disposal                                                                      | 16 |

#### **1** About these instructions

#### 1.1 Validity, storage and forwarding of the instructions

These instructions apply to the Alpha IP Base Station. These instructions include information necessary for the commissioning. These instructions must the read completely and thoroughly before commencing any work with the device. These instructions must be kept and to be handed over to future users.

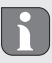

These instructions as well as constantly up-to-date additional Alpha IP system information can be found under www.alphaip.de.

#### 1.2 Symbols

The following symbols are used in this manual:

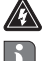

Warning with respect to electrical voltage

- Note: Identifies important or useful information
- Preconditions
- Result from an action
- List without fixed order
- 1., 2. List with fixed order

#### 2 Safety

#### 2.1 Intended use

The Alpha IP base station is a component of the Alpha IP Systems and serves

- · for installation in environments of residential use,
- for the arrangement of a room-by-room temperature control system with a maximum of 10 zones (depending on the type used) for heating and cooling systems,
- for the connection of a maximum of 15 actuators and 10 room control units (depending on the type used),
- for the connection of actuators with the control direction NC (normally closed) or NO (normally open),
- for the connection and the supply of a pump.

Every other use, modification and conversion is expressively forbidden. Improper use leads to dangers the manufacturer cannot be held liable for and will exempt guarantees and liabilities.

#### 1.1 Safety notes

All safety notes in these instructions must be observed in order to avoid accidents with personal damage or property damage. No liability is assumed for personal damage and property damage caused by improper use or non-observance of the danger notes. In such cases any warranty claim is invalid. There is no liability for consequential damages.

RUS

ENG

# Warning

### Danger to life due to the electrical voltage at the base station!

- Always disconnect from the mains network and secure against unintended activation before opening.
- Only an authorised electrician may open the device.
- Disconnect external voltages and secure against activation.
- Only use the product if it is in flawless state.
- Do not operate the device without device cover.
- This unit is not intended to be used by persons (including children) with restricted physical, sensory or mental skills or who lack experience or knowledge. If necessary, these persons must be supervised by a person responsible for their safety or receive instructions from this person on how to use this unit.
- Ensure that children do not play with this device or its packaging. Children must be monitored if necessary.
- In case of emergency, disconnect the complete room-by-room temperature control system.
- Observe the performance limits of the device and its environmental conditions.
- Lay the cables of connected consumers in a way that they do not lead to dangers (e. g. trip hazards) for persons and pets.
- Only operate the device in a dry and dust-free environment.
- Do not expose the device to the influence of humidity, vibration, continuous solar radiation or other types of radiation, coldness or mechanical load.

#### **3** Functions

The Alpha IP base station serves for the room-by-room control of a floor heating system. The base station registers and processes the registered target and actual temperatures of connected Alpha IP room control units. According to this information, the rooms are always set to the specified temperature via the connected thermal actuators. As an option, a recirculation pump is connected to the base station to be controlled or supplied with energy by the station (depending on the model).

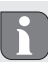

The range inside buildings can be strongly different from the range in open air.

Communication with other components is performed via the Homematic (HmIP) radio protocol. Radio transmission is realised on a non-exclusive transmission path; thus, interference cannot be completely excluded. Interference can be caused e. g. by switching processes, electric motors or defective electric appliances.

#### 4 Device overview

#### 4.1 Indications and operating elements

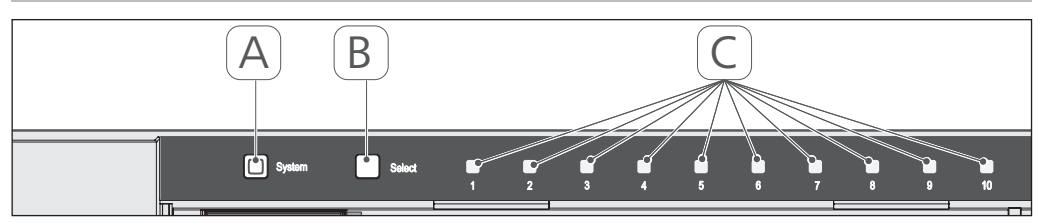

- (A) System key and LED
- (B) Select key and LED
- (C) Heating zones 1-10 (10-zone variant), or heating zones 1-6 (6-zone variant)

### 4.2 Connections

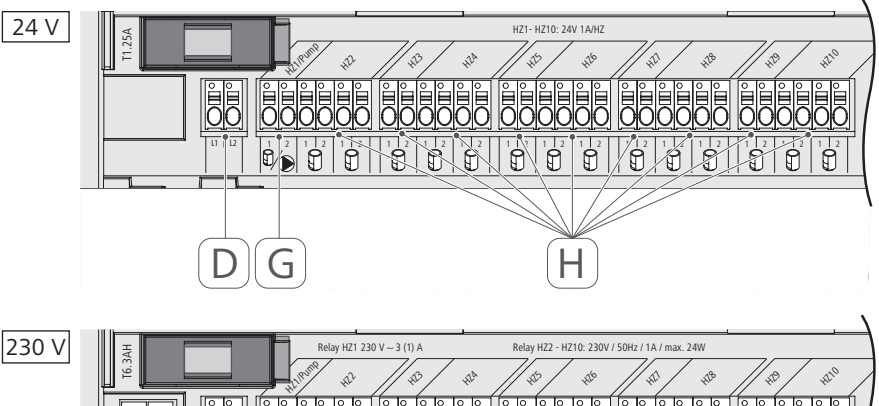

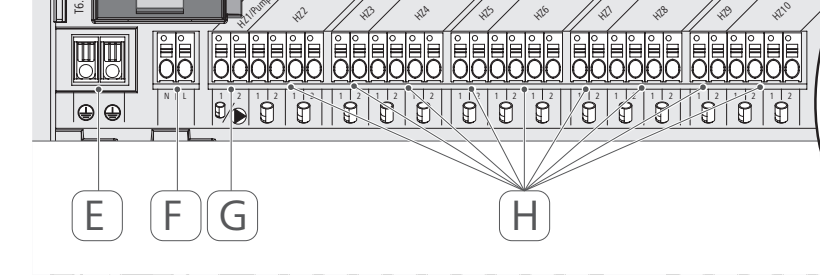

(D) Only 24 V variant:

Mains transformer connection

Connection 1 and 2 protective conductors

(F) Mains connection N/L

Only 230 V variant:

- (G) Actuator connection / recirculation pump connection
- (H) Actuator connection (up to 15 actuators according to variant)

(E)

| ENG |
|-----|
| DAN |
| NOR |
| FIN |
| SWE |
| POL |
| RUS |

| Short designation of the device                  | FAL 21001-06 | FAL 21001-10                            | FAL 41011-06                                 | FAL 41011-10 |
|--------------------------------------------------|--------------|-----------------------------------------|----------------------------------------------|--------------|
| Supply voltage                                   | 230 V / ±15º | % / 50 Hz                               | 24 V / ±20%                                  | 6 / 50 Hz    |
| Power consumption                                | 0.35         | A                                       | 1.25                                         | A            |
| Fuse                                             | T6.3/        | АН                                      | T1.25                                        | 54           |
| Number of heating zones                          | 9            | 10                                      | 9                                            | 10           |
| Number of actuators                              | 6            | 15                                      | 6                                            | 15           |
| Switching power of heating zone 1                | 1380         | N                                       | 24 V                                         | ~            |
| Switching power<br>Heating zone 26 / 210         | 230          | ~                                       | 24 V                                         | >            |
| Max. nominal load of all actuators               |              | 24 V                                    | >                                            |              |
| Line type and line section                       |              | rigid and fle<br>0.75 – 1. <sup>1</sup> | kible line,<br>5 mm²                         |              |
| Protection type                                  |              | IP20                                    |                                              |              |
| Protection class                                 | _            |                                         | =                                            |              |
| Ambient temperature                              |              | 0 to 5(                                 | 0°C                                          |              |
| Dimensions ( $W \times H \times D$ )             |              | 225 x 75 x                              | 52 mm                                        |              |
| Transformer dimensions (W $\times$ H $\times$ D) |              |                                         | 80 x 75 x 1                                  | 52 mm        |
| Weight                                           | 550 g        | 566 g                                   | 268 g                                        | 282 g        |
| Transformer weight                               |              |                                         | 718                                          | D            |
| Radio frequency                                  |              | 868.3 MHz/86                            | 9.525 MHz                                    |              |
| Receiver category                                |              | SRD cate                                | gory 2                                       |              |
| Typical radio range                              |              | 270 m (in c                             | pen air)                                     |              |
| Duty cycle                                       |              | < 1 % per h/<                           | 10 % per h                                   |              |
| Guidelines                                       |              | 2014/53/EU<br>2014/30/EU<br>2011/65/FU  | Radio installations<br>EMC<br>RoHs 1999/5/FG |              |

#### 4.3 Technical data

# 5 Installation

#### 5.1 DIN rail installation

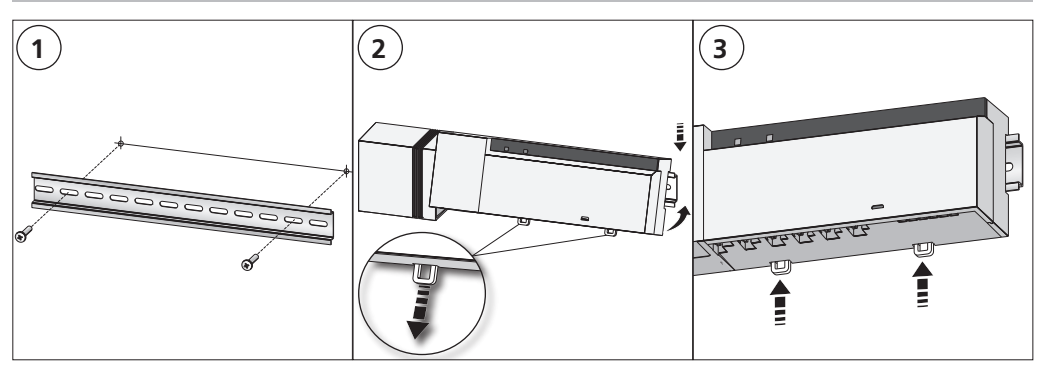

#### 5.2 On-surface installation (only 230 V versions)

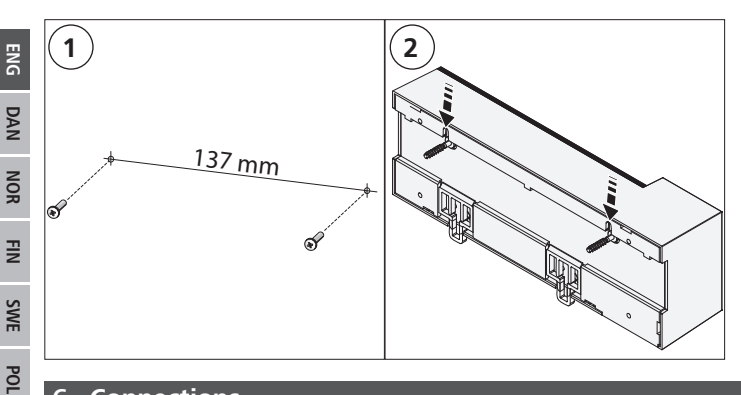

#### 6 Connections

#### Warning

#### Danger to life due to the electrical voltage at the base station!

- Only an authorised electrician may open the device.
- Always disconnect from the mains network and secure against unintended activation before opening.
- Disconnect external voltages and secure against activation.

The wiring of a room-by-room temperature control system depends on several factors and must be planned and carried through carefully by the installer. The following cross-sections are applicable for the plug-in/clamping connections:

- solid wire: 0.5 1.5 mm<sup>2</sup>
- flexible wire: 1.0 1.5 mm<sup>2</sup>
- 8 9 mm insulation stripped off the wire

The wires of the actuators can be used with factory-mounted end sleeves.

RUS

#### 6.1 **Opening the housing**

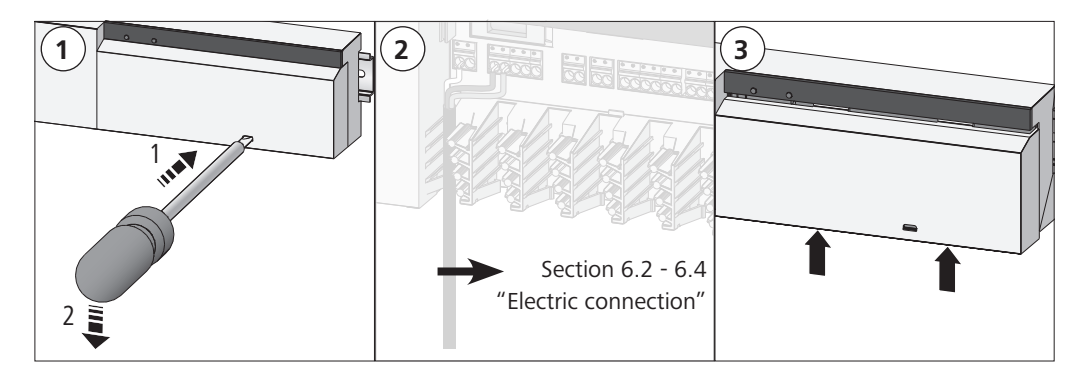

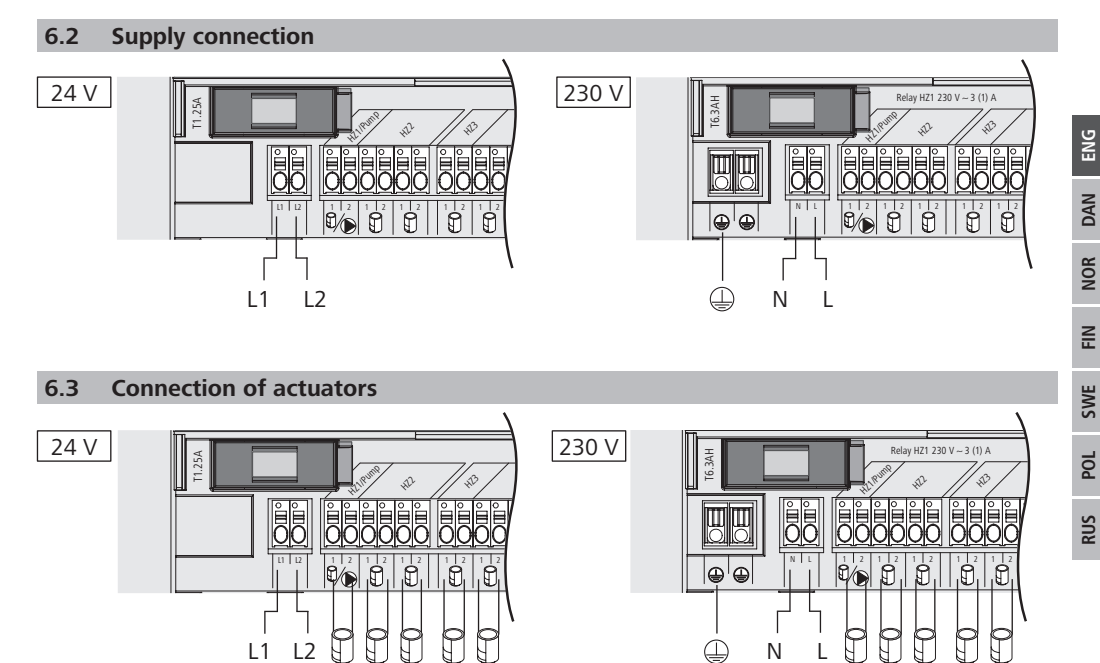

#### Pump connection (optional) 6.4

24 V 24 V 24 V

Heating zone 1 (HZ1) can alternatively be used for controlling a recirculation pump.The recirculation pump is wired as follows, using the connection terminal (G):

24 V 24 V

230 V 230 V 230 V 230 V 230 V 230 V

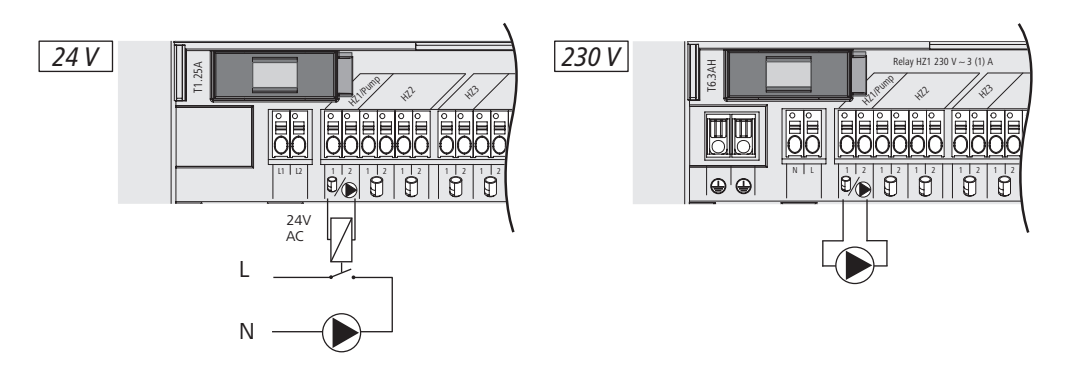

The pump control is activated or deactivated directly at the base station, or with an Alpha IP room control unit Display.

#### 6.4.1 Activation/deactivation of the pump control (base station)

The connection terminal (G) can be used for the control of a recirculation pump. For this, set the heating zone to pump control directly at the device as follows:

1. Press and hold the Select key (B) of the Alpha IP base station approximately for 4 seconds, until the LED of heating zone 1 flashes in green:

| Display                                         | Meaning                                |
|-------------------------------------------------|----------------------------------------|
| Duration in seconds<br>0 0,1 0,2 0,3 0,4<br>HZ1 | Pump inactive<br>(UnP1: P025, value 4) |
| Duration in seconds<br>0 0,5 1,0 1,5 2,0<br>HZ1 | Pump active<br>(UnP1: P025, value 0)   |

2. Toggling the pump from active to inactive or vice versa: Press the Select key (B) for 4 seconds.

3. Leaving the menu without changes: Press the Select key shortly.

#### 6.4.2 Activation/deactivation of the pump control (Room control unit Display)

With the Alpha IP room control unit Display, different parameters can be assigned to the pump control. For this, the parameter P025 in menu UnP1 (see section 8: Configuration) must be changed according to the requirements.

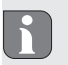

For parametrisation, one Alpha IP room control unit must have been taught in to heating zone 1. This device can be used for further heating zones.

#### 7 Commissioning

For the commissioning of the Alpha IP base station, at least one Alpha IP room control unit Display, Display S or Analog must be taught-in to the base station. As an alternative, the base station can be integrated to the Alpha IP Access Point via the app into the Alpha IP system. If used without Access

Point, the base station must be configured via the Alpha IP room control unit Display.

- 1. Establish the electrical supply of the Alpha IP base station.
- ✓ All heating zones of the base station are activated for 10 minutes in order to unlock the first-open function of connected actuators.
- ✓ A 2-point regulation is performed in the first 30 minutes after the initial voltage supply.
- 2. Proceed with section 7.1 or 7.2 depending on the system configuration.

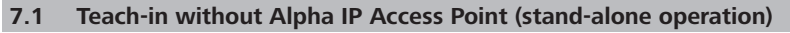

Keep a minimum distance of 50 cm between the devices for teaching-in.

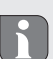

The teach-in process can be interrupted shortly pressing the teach-in key again. This will be confirmed by a red illumination of the device LED.

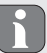

If no teach-in process takes place, the teach-in mode is automatically finished after 3 minutes.

- 1. Choose the channel through which the room control unit shall be taught-in, by a short press of the Select key (B). Pressing 1x = HZ1 / Pressing 2x = HZ2... Pressing 10x = HZ10
- ✓ The corresponding LED of the heating zone flashes.
- 2. Press the System key (A) for 4 seconds, until the LED of the System key flashes rapidly in orange.
- $\checkmark$  The teach-in mode for the selected channel is active for three minutes.
- 3. Press the System key of the room control unit for a minimum of 4 seconds in order to activate the teach-in mode.
- ✓ The device LED of the room control unit flashes in orange. You can find further information on this in the corresponding manuals of the Alpha IP room control units.

The LED will light up in green after a successful teach-in process. The process must be repeated if the LED lights up in red.

#### 7.2 Teach-in of the room control unit to several heating zones

In rooms with several heating/cooling circuits, a room control unit can be taught-in to several heating/ cooling zones. For this, the teach-in process must be repeated with he same room control unit for the additional heating zone (HZx) (see section 7.1).

#### 7.3 Teach-in of the room control unit to several base stations

For a teach-in of a room control unit to several Alpha IP base stations, the base stations must be coupled to each other first.

- 1. Press the System key (A) of the first base station for 4 seconds, until the LED of the System key flashes rapidly in orange.
- $\checkmark\,$  The teach-in mode is active for three minutes.
- 2. Press the System key (A) of the second base station for 4 seconds.

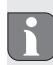

The LED will light up in green after a successful teach-in process. The process must be repeated if the LED lights up in red.

- ✓ The base stations are coupled.
- 3. A room control unit can now be taught-in to the heating zones of the second base station, as described in section 7.1 / 7.1.1.

#### 7.4 Teach-off of the room control unit from a heating zone

- 1. Choose the channel through which the room control unit shall be taught-off, by a short press of the Select key (B). Pressing 1x = HZ1 / Pressing 2x = HZ2... Pressing 10x = HZ10
- 2. Press the System key (A) and the Select key (B) simultaneously until the LED of the system key (A) of the base station lights up in green.

R

If the room control unit is logged on to several Alpha IP base stations, this process must be repeated for every base station.

3. Resetting the room control unit to factory settings (see manual of the respective room control unit).

#### 7.5 Teach-in with Alpha IP Access Point

For a control via the Alpha IP app, the teach-on of the Alpha IP base station must be performed via the Access Point (HAP 21001). Teach-in the device as follows:

- ✓ The Alpha IP Access Point has been set-up via the Alpha IP app (see manual HAP 21001).
- 1. Open the Alpha IP app on your smart phone.
- 2. Select the menu item Teach-in device.
- 3. Press the System key (A) shortly until the LED flashes slowly in orange. The teach-in mode is active for three minutes.
- 4. The device will be displayed automatically in the Alpha IP app.
- 5. For confirmation, enter the last four digits of the device number (SGTIN) or scan the supplied QR code. The device number can be found below the supplied QR code or directly on the device.

FIN SWE POL

RUS

ENG

DAN

NOR

The LED will light up in green after a successful teach-in process. The process must be repeated if the LED lights up in red.

6. Follow the directions of the app.

#### 8 Configuration

The Alpha IP base station is configured via the Alpha IP room control unit Display, Display S, or via the Alpha IP Access Point in conjunction with the Alpha IP app.

#### 8.1 Configuration with Alpha IP room control unit Display (S)

Proceed as follows in order to configure the Alpha IP base station via the Alpha IP room control unit Display (S):

- 1. Press and hold the setting wheel (E) in order to open the configuration menu.
- 2. Select the symbol "FAL" and confirm the selection by shortly pressing the wheel.

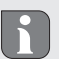

If the room control unit is taught-in to more than one base station, select the desired base station with the setting wheel.

The configuration menu for the Alpha IP base station includes device parameters "UnP1/UnP2" and channel parameters "ChAn", allowing to change lead and follow-up times for the pump, setback temperatures, time intervals and many other parameters. The following table shows the available parameters:

#### UnP1:

| Parameters                                                                                       | Index | Value            | Meaning                                               |
|--------------------------------------------------------------------------------------------------|-------|------------------|-------------------------------------------------------|
| Antifreeze temperature                                                                           | P024  | 3<br>4<br>5      | Antifreeze protection inactive<br>2.0 °C<br>2.5 °C    |
|                                                                                                  |       | 16 (default)     | <br>8.0 °C                                            |
|                                                                                                  |       | <br>19<br>20     | <br>9.5 °C<br>10.0 °C                                 |
| Pump control                                                                                     | P025  | 0                | active, with load equilibration, actuator type NC     |
| Load equilibration:<br>Heating zones will be con-<br>trolled in a staggered way if<br>possible   |       | 1                | active, with load equilibration<br>actuator type NO   |
| Load collection:                                                                                 |       | 2                | active, with load collection<br>actuator type NC      |
| Heating zones are controlled collectively.                                                       |       | 3                | active, with load collection<br>actuator type NO      |
| NC - Normally Closed                                                                             |       | 4 (default)      | inactive, with load equilibration<br>actuator type NC |
| NO - Normally Open                                                                               |       | 5                | inactive with load equilibration                      |
| *If heating zone 1 is used as                                                                    |       |                  | actuator type NO                                      |
| teach in a wall thermostat to<br>this heating zone, if an adap-<br>tation of the nump narameters |       | 6                | inactive, with load collection actuator type NC       |
| shall be performed.                                                                              |       | 7                | inactive, with load collection<br>actuator type NO    |
| Emergency operation<br>in heating mode                                                           | P026  | 0<br>1           | 0 %<br>1 %                                            |
|                                                                                                  |       | <br>25 (default) | <br>25 %                                              |
|                                                                                                  |       | <br>99<br>100    | <br>99 %<br>100 %                                     |
| Emergency operation<br>in heating mode                                                           | P032  | 0 (default)<br>1 | 0 %<br>1 %                                            |
|                                                                                                  |       | 99<br>100        | <br>99 %<br>100 %                                     |

# UnP2:

| Parameters                                   | Index | Value                                             | Meaning                                                  |
|----------------------------------------------|-------|---------------------------------------------------|----------------------------------------------------------|
| Duration of valve pro-<br>tection function   | P007  | 128<br>129<br><br>133 (default)<br><br>138        | 0 minutes<br>1 minute<br><br>5 minutes<br><br>10 minutes |
| Time interval for valve protection function: | P051  | 224<br>225<br><br>238 (default)<br><br>251<br>252 | 0 days<br>1 day<br><br>14 days<br><br>27 days<br>28 days |

#### ChAn:

| Parameters                                          | Index | Value                       | Meaning                            |
|-----------------------------------------------------|-------|-----------------------------|------------------------------------|
| Pump lead time<br>(only available for<br>Ch01)      | P006  | 128<br>129<br>130 (default) | 0 minutes<br>1 minute<br>2 minutes |
|                                                     |       | <br>147<br>148              | 19 minutes<br>20 minutes           |
| Duration of pump<br>protection function             | P007  | 128<br>129 (default)        | 0 minutes<br>1 minute              |
| Ch01)                                               |       | <br>137<br>138              | 9 minutes<br>10 minutes            |
| Pump follow-up time<br>(only available for<br>Ch01) | P008  | 128<br>129<br>130 (default) | 0 minutes<br>1 minute<br>2 minutes |
|                                                     |       | <br>147<br>148              | <br>19 minutes<br>20 minutes       |
| Minimum floor tem-<br>perature in connection        | P045  | 10<br>11                    | 5.0 °C<br>5.5 °C                   |
| ture sensor                                         |       | <br>38 (default)<br>        | <br>19.0 ℃<br>                     |
|                                                     |       | 59<br>60                    | 29.5°C<br>30.0°C                   |
| Humidity limit                                      | P050  | 40                          | 40 %; inactive                     |
|                                                     |       | 80                          | 80 %; inactive                     |
|                                                     |       | 168                         | 40 %; active                       |
|                                                     |       | 188 (default)               | 60 %; active                       |
|                                                     |       | 208                         | 80 %; active                       |

| Parameters                                                                    | Index | Value                                             | Meaning                                                                                                    |
|-------------------------------------------------------------------------------|-------|---------------------------------------------------|----------------------------------------------------------------------------------------------------|
| Time interval for pump<br>protection function<br>(only available for<br>Ch01) | P051  | 225<br>226<br><br>238 (default)<br><br>251<br>252 | 1 day<br>2 days<br><br>14 days<br><br>27 days<br>28 days                                                    |
| Cooling in cooling mode                                                       | P052  | 0<br>1 (default)                                  | inactive<br>active                                                                                          |
| Heating in heating mode                                                       | P053  | 0<br>1 (default)                                  | inactive<br>active                                                                                          |
| Room with/without external heat source                                        | P054  | 0 (default)<br>1<br>2                             | without<br>with fireplace<br>with towel rail heating                                                        |
| Selection of heating system                                                   | P055  | 0 (default)<br>1<br>2<br>3<br>4                   | Floor heating, standard<br>Floor heating, low energy<br>Radiator<br>Convector, passive<br>Convector, active |

# 9 Displays

# 9.1 LED System key

| Display                                         | Meaning                                                           | Solution                                                                        |
|-------------------------------------------------|-------------------------------------------------------------------|---------------------------------------------------------------------------------|
| Short flashing, orange                          | Radio transmission/trans-<br>mission attempt/data<br>transmission | Wait until the transmission has ended.                                          |
| 1 long lighting, green                          | Process confirmed                                                 | You can continue your operations.                                               |
| 1 long lighting, red                            | Process failed                                                    | Retry.                                                                          |
| Short flashing, orange (once every 10 seconds)  | Teach-in mode active                                              | Enter the last four digits of the serial number of the device for confirmation. |
| 1 long lighting, red                            | Process failed or duty cy-<br>cle limit reached                   | Retry.                                                                          |
| 6x long flashing, red                           | Device defective                                                  | Observe the information in your app or contact your specialist dealer.          |
| 1 lighting in orange and<br>1 lighting in green | Test indication                                                   | You can proceed after the test indication has gone out.                         |

# 9.2 LED Heating zones

| Display               | Meaning                                 | Solution                                                                                                    |
|-----------------------|-----------------------------------------|----------------------------------------------------------------------------------------------------|
| Slow flashing         | Emergency operation ac-<br>tive         | Change the batteries of the wall thermostat, perform a radio test, reposition the wall thermostat if necessary, replace a defective wall thermostat. |
| Double short flashing | Bad radio connection to wall thermostat | Change the position of the wall thermostat or use a repeater.                                                                                        |

#### 10 Cleaning

Only use a dry and solvent-free, soft cloth for cleaning.

#### 11 Resetting factory settings

All settings will be lost when the factory settings are restored.

- 1. Keep the System key (A) pressed for 4 seconds, until it flashes rapidly in orange.
- 2. Release the System key.
- 3. Press the System key again for 4 seconds until it lights up in green.
- 4. Release the System key again.
- ✓ The factory settings are reset.
- ✓ The device restarts.

#### 12 Decommissioning

# Warning

### Danger to life due to the electrical voltage at the base station!

- Only an authorised electrician may open the device.
- Always disconnect from the mains network and secure against unintended activation before opening.
- Disconnect external voltages and secure against activation.
- 1. Loosen all connected cables.
- 2. Uninstall the device and dispose of properly.

#### 13 Disposal

Do not dispose the device with domestic waste! Electronic devices/products must be disposed of according to the Directive for Waste Electrical and Electronic Equipment at the local collection points for waste electronic equipment.

This manual is protected by copyright. All rights reserved. It may not be copied, reproduced, abbreviated or transmitted, neither in whole nor in parts, in any form, neither mechanically nor electronically, without the previous consent of the manufacturer. © 2016

ENG

132789.1629